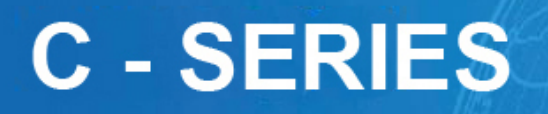

**BASIC OPERATION INSTRUCTION** 

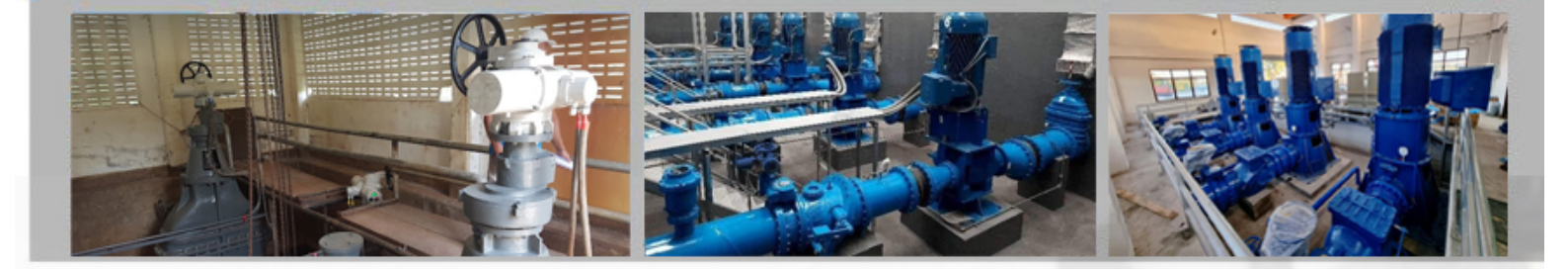

SHIN ELECTRIC ACTUATOR

**คู่มือการใช้งานหัวขับมอเตอร์ไฟฟ้าเบื้องต้น** 

การใช้งานหัวขับมอเตอร์ไฟฟ้าเบื้องต้น

# 1. การใช้งานหัวขับมอเตอร์ไฟฟ้าด้วยมือโดยการหมุนพวงมาลัย

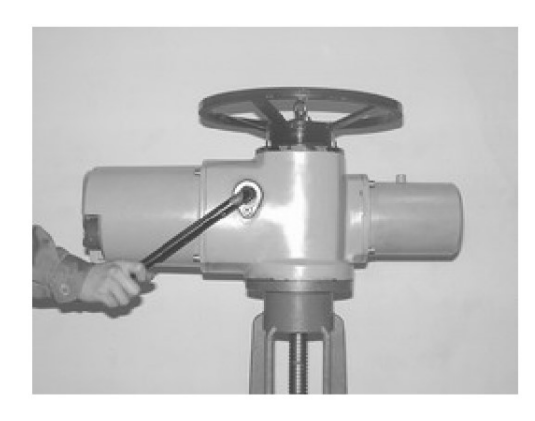

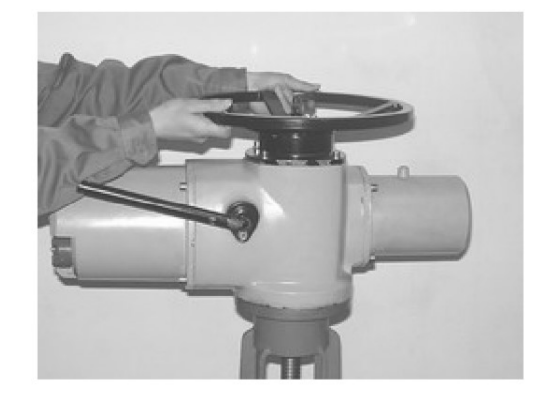

รูปที่ 1 การ โยกคัน โยกลง

รูปที่ 2 การหมุนพวงมาลัย

ให้ทำการโยกคันโยกลงตามรูปที่ 1 จากนั้นให้หมุนหมุนพวงมาลัยดังรูปที่ 2 เมื่อหมุนได้ตำแหน่งที่ต้องการ แล้ว ไม่จำเป็นต้องโยกคันโยก หรือลีอก หากต้องการใช้งานด้วยไฟฟ้า เนื่องจากตัวหัวขับมอเตอร์ไฟฟ้าจะทำการ ปลดกลัชท์เองโดยอัตโนมัติ

### 2. การใช้งานหัวขับมอเตอร์ไฟฟ้าด้วยระบบไฟฟ้า

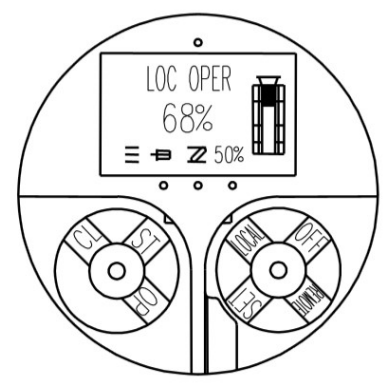

รูปที่ 3 หน้าจอแสดงโหมด LOCAL

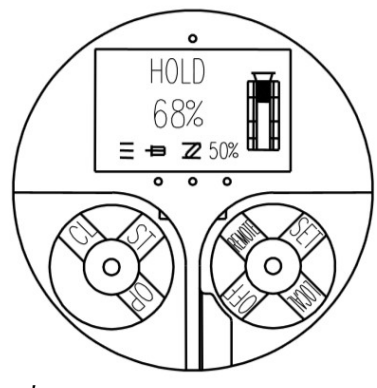

รูปที่ 4 หน้าจอแสดง โหมด REMOTE

2.1. การใช้งานในโหมด LOCAL

ให้หมุนลูกบิคสีแดงไปที่ตำแหน่ง LOCAL โดยที่ลูกบิคสีดำต้องอยู่ที่ตำแหน่ง STหน้าจอจะแสดง โหมด LOC OPER ดังรูปที่ 3 ทำการหมุนลูกบิคสีดำไปที่ตำแหน่ง CL หากต้องการปิด หมุนลูกบิคสีดำไปที่ ตำแหน่ง OP หากต้องการเปิด หากต้องการหยุดการทำงานให้หมุนลูกบิคไปที่ตำแหน่ง ST

### 2.2. การใช้งานในโหมด REMOTE

ให้หมุนลูกบิดสีแดงไปที่ตำแหน่ง REMOTE โดยที่ลูกบิดสีดำต้องอยู่ที่ตำแหน่ง ST หน้าจอจะ แสดงโหมด HOLD ดังรูปที่ 4 จากนั้นให้สั่งการทำงานโดยชุดควบคุมภายนอก โดยหากอยู่ในโหมดนี้ จะไม่ สามารถใช้ลูกบิดสีดำเพื่อสั่งงานให้หัวขับมอเตอร์ไฟฟ้าทำงานได้

## รายละเอียดแสดงส่วนหน้าจอแสดงผล LCD และลูกบิด

- 1. ตัวรับสัญญาณอินฟราเรค
- 2. โหมดการใช้งาน
- 3. แสดงการกลับตำแหน่ง
- 4. ตำแหน่งการเปิด-ปิด
- 5. ภาพกราฟฟิคแสดงการเปิด-ปิด
- 6. แสดงการล็อกด้วยพาสเวิร์ด
- 7. เปอร์เซ็นต์แรงบิดขณะใช้งาน
- 8. ไฟแสดงสถานะเปิด
- 9. ถูกบิคสีแดง
- 10. ตัวล็อกลูกบิด
- 11. ไฟแสดงสถานะ ไฟเลี้ยงหัวขับ
- 12. ถูกบิคสีดำ
- 13. ไฟแสดงสถานะปิด
- 14. แสดงสถานะแรงบิดเกิน
- 15. แสดงสถานะ โอเวอร์ฮิต
- 16. แสคงสถานะ ไฟเลี้ยงมีปัญหา
- 17. แสดงสถานะผิดปกติของประตูน้ำและหัวขับ
- 18. แสดงสถานะเฟส
- 19. หน้าจอแสดงผล LCD

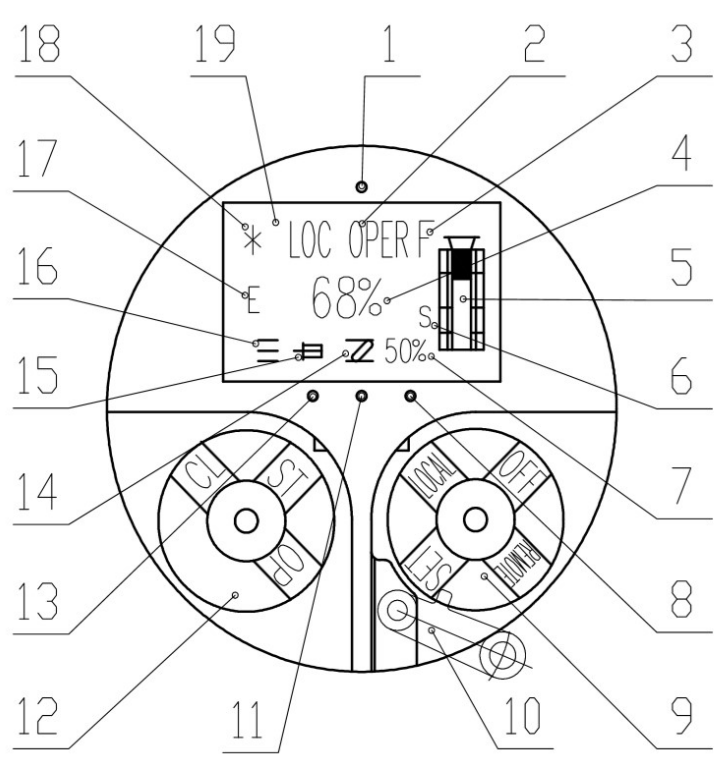

รูปที่ 5 ส่วนหน้าจอแสคงผล LCD และลูกบิค

# การตั้งค่าตำแหน่งฝั่งปิด

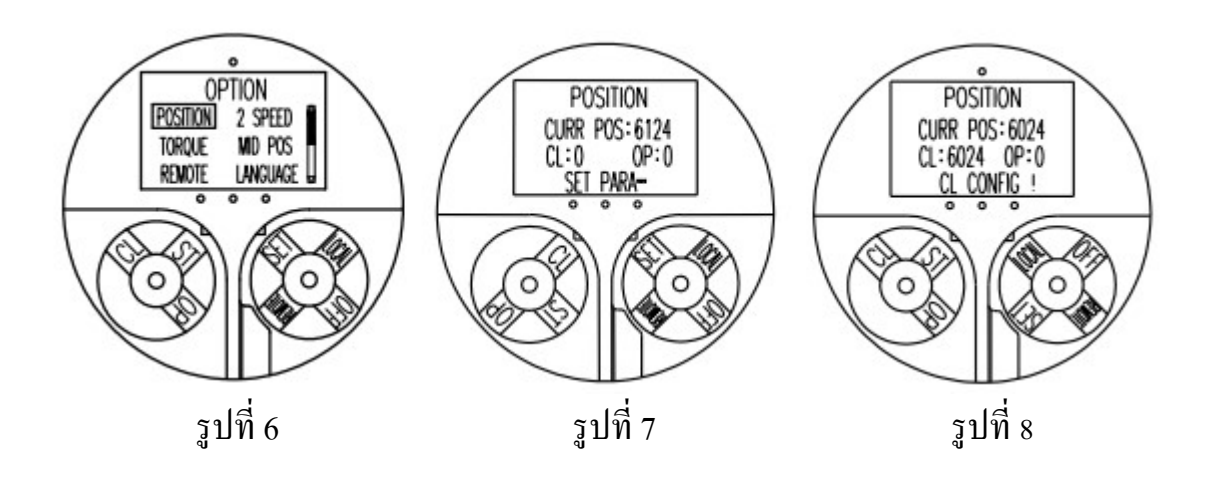

เข้าหน้า เมนู Position โดยบิดลูกบิด ตามรูปที่ 6 จากนั้นให้บิดลูกบิดสีดำไปที่ตำแหน่งปิด (CL) หน้าจอจะแสดงตามรูปที่ 7 ในขั้นตอนนี้มอเตอร์ไฟฟ้าจะทำงานโดยเลื่อนตำแหน่งลิ้นประตูน้ำไปทาง ฝั่งปิด ให้ทางผู้ใช้งานบิดลูกบิดสีดำไปที่ตำแหน่ง หยุด (ST) เมื่อถึงตำแหน่งที่ต้องการตั้งก่าทางฝั่งปิด ให้สังเกต สถานะ "SET PARA" จะแสดงอยู่ตลอดขั้นตอนนี้ (ในขั้นตอนนี้สามารถสั่งหยุด แล้วหมุน พวงมาลัยด้วยมือ ไปตำแหน่งที่ต้องการเพื่อป้องกันกวามเสียหายจากการหยุดมอเตอร์ไม่ทันได้)

เมื่อได้ตำแหน่งที่ต้องการทางฝั่งปิดแล้ว ให้บิดลูกบิดสีแดงไปที่ตำแหน่ง Local ตามรูปที่ 8 เพื่อให้หัวขับมอเตอร์ไฟฟ้าเก็บก่าตำแหน่งทางปิด สังเกต สถานะ "CL CONFIG !" ที่หน้าจอ รอ ประมาณ 3 วินาที เป็นอันเสร็จขึ้นตอนตั้งก่าตำแหน่งฝั่งปิด

\*\*\* ในระหว่างที่หน้าจอแสดงสถานะ "SET PARA" ผู้ใช้สามารถสั่งงานได้ทั้งทางปิด และทางเปิด เพื่อหาตำแหน่งที่ต้องการได้ ตลอด

\*\*\* <u>การตั้งค่าหาตำแหน่งควรทำโดยผู้เชี่ยวชาญหรือผู้มีประสบการณ์ในการตั้งค่าตำแหน่ง</u> <u>มิฉะนั้นอาจจะเกิดความเสียหายกับตัวหัวขับมอเตอร์ไฟฟ้า หรือประตูน้ำได้</u>

# การตั้งค่าตำแหน่งฝั่งเปิด

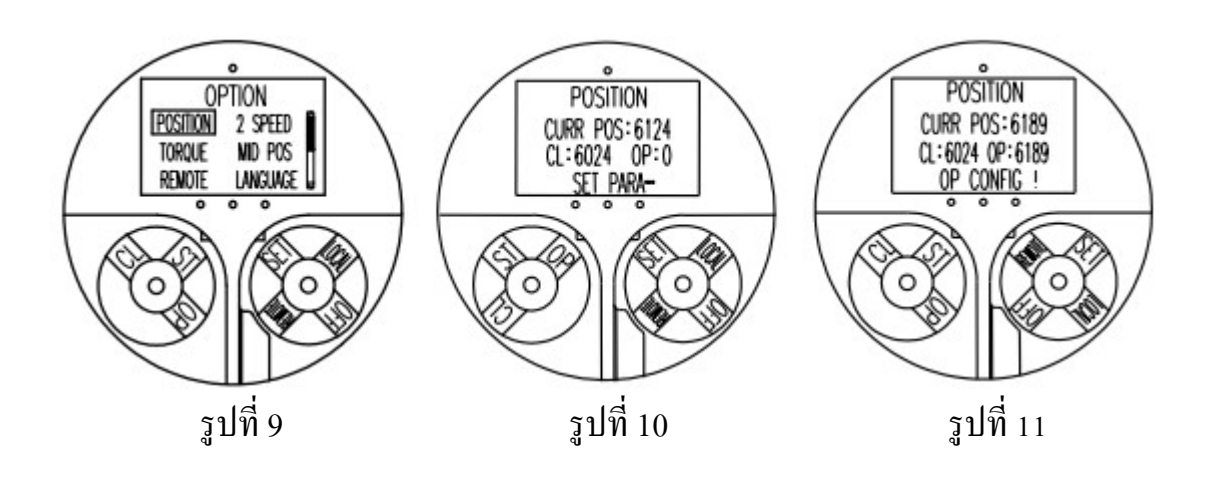

ขั้นตอนจะคล้ายกับการตั้งค่าตำแหน่งฝั่งเปิด โดยเข้าหน้า เมนู Position โดยบิดลูกบิด ตามรูปที่ 9 จากนั้นให้บิดลูกบิดสีดำไปที่ตำแหน่งเปิด (OP) หน้าจอจะแสดงตามรูปที่ 10 ในขั้นตอนนี้มอเตอร์ ไฟฟ้าจะทำงานโดยเลื่อนตำแหน่งลิ้นประตูน้ำไปทางฝั่งเปิด ให้ทางผู้ใช้งานบิดลูกบิดสีดำไปที่ ตำแหน่ง หยุด (ST) เมื่อถึงตำแหน่งที่ต้องการตั้งค่าทางฝั่งเปิด ให้สังเกต สถานะ "SET PARA" จะ แสดงอยู่ตลอดขั้นตอนนี้ (ในขั้นตอนนี้สามารถสั่งหยุด แล้วหมุนพวงมาลัยด้วยมือ ไปตำแหน่งที่ ต้องการเพื่อป้องกันความเสียหายจากการหยุดมอเตอร์ไม่ทันได้)

เมื่อได้ตำแหน่งที่ต้องการทางฝั่งเปิดแล้ว ให้บิดลูกบิดสีแดงไปที่ตำแหน่ง REMOTE ตามรูปที่ 11 เพื่อให้หัวขับมอเตอร์ไฟฟ้าเก็บก่าตำแหน่งทางเปิด สังเกต สถานะ "OP CONFIG !" ที่หน้าจอ รอ ประมาณ 3 วินาที เป็นอันเสร็จขึ้นตอนตั้งก่าตำแหน่งฝั่งเปิด

\*\*\* ในระหว่างที่หน้าจอแสคงสถานะ "SET PARA" ผู้ใช้สามารถสั่งงานได้ทั้งทางปิค และทางเปิค เพื่อหาตำแหน่งที่ต้องการได้ ตลอด

\*\*\* <u>การตั้งค่าหาตำแหน่งควรทำโดยผู้เชี่ยวชาญหรือผู้มีประสบการณ์ในการตั้งค่าตำแหน่ง</u> <u>มิฉะนั้นอาจจะเกิดความเสียหายกับตัวหัวขับมอเตอร์ไฟฟ้า หรือประตูน้ำได้</u>

#### WIRING DIAGRAM

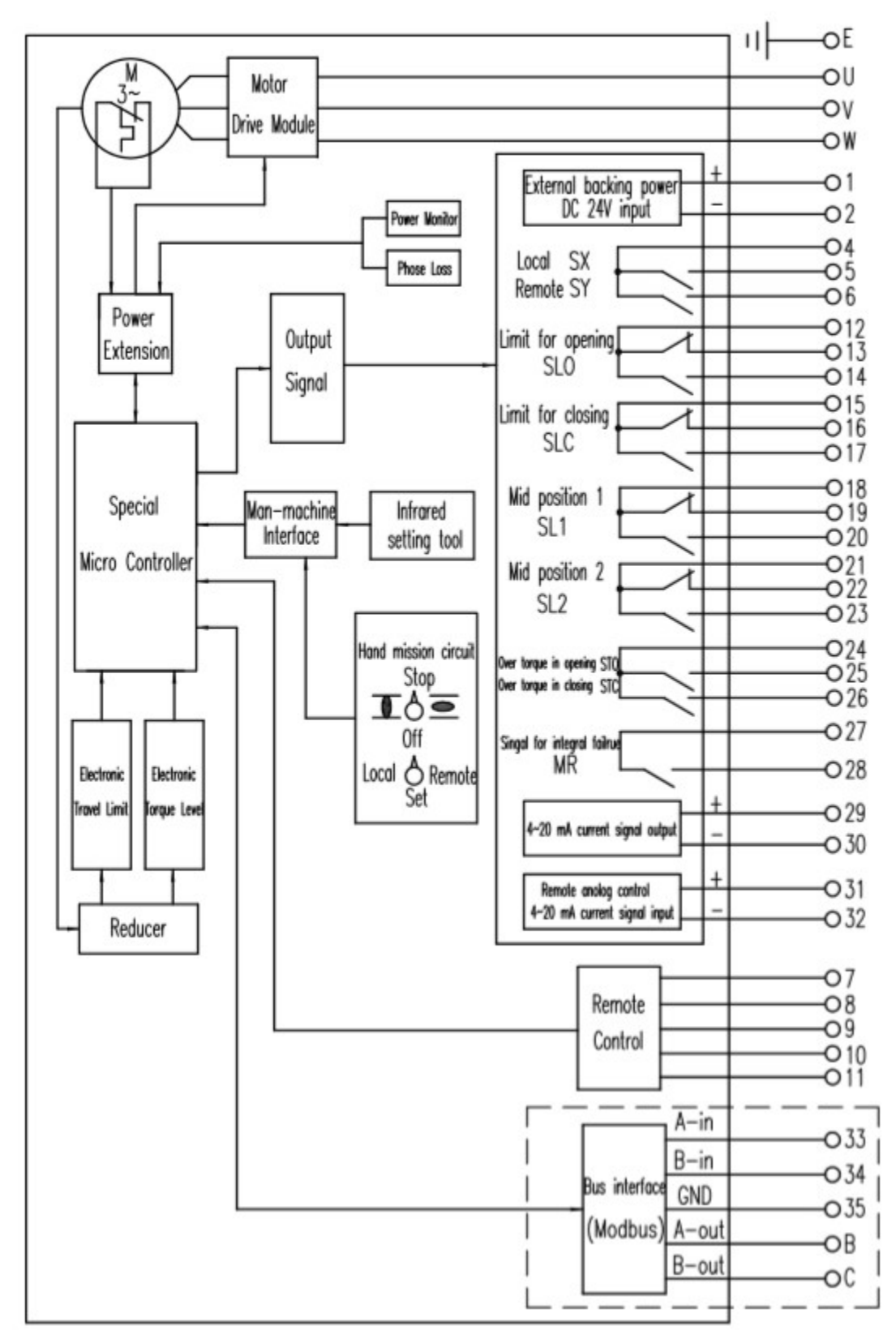

รูปที่ 6 แสคงผังการเชื่อมต่อภายนอก

\*\*\* MODBUS และ 4-20mA input เป็นออฟชั่นเสริม หากต้องการใช้งานต้องแจ้งก่อนสั่งซื้อ ไม่สามารถติดตั้งเพิ่ม ภายหลังได้

## การต่อใช้งานในโหมด REMOTE

จะมีการต่อใช้งานหลักๆ 2 แบบ

1.สั่งงาน เปิด-ปิด ไปตำแหน่งที่ตั้งค่าไว้

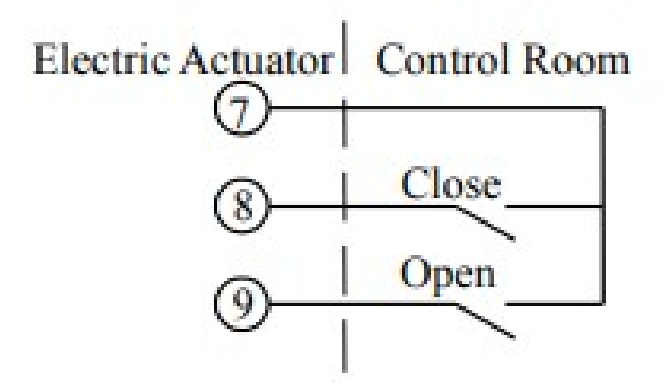

2. สั่งงาน เปิด-ปิด โดยเพิ่มฟังก์ชันหยุดเข้าไป

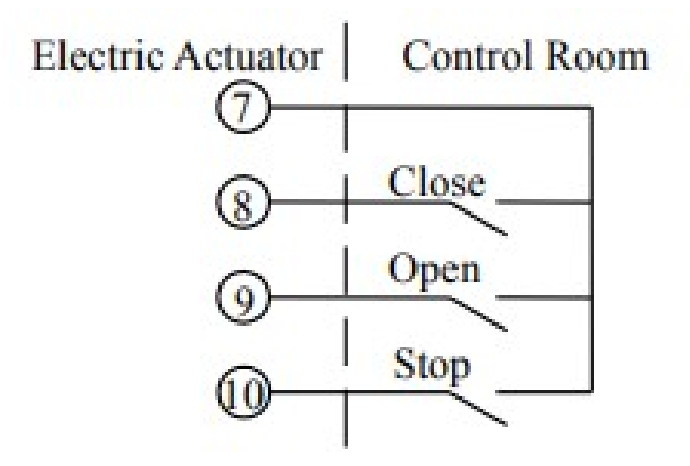

\*\*\* power supply สำหรับ remote control เป็นชนิด DC24V (built in), แรงดันควบคุม สัญญาณ Von >20 V, Voff <1.5V

# ส่วนประกอบของหัวขับมอเตอร์ไฟฟ้า

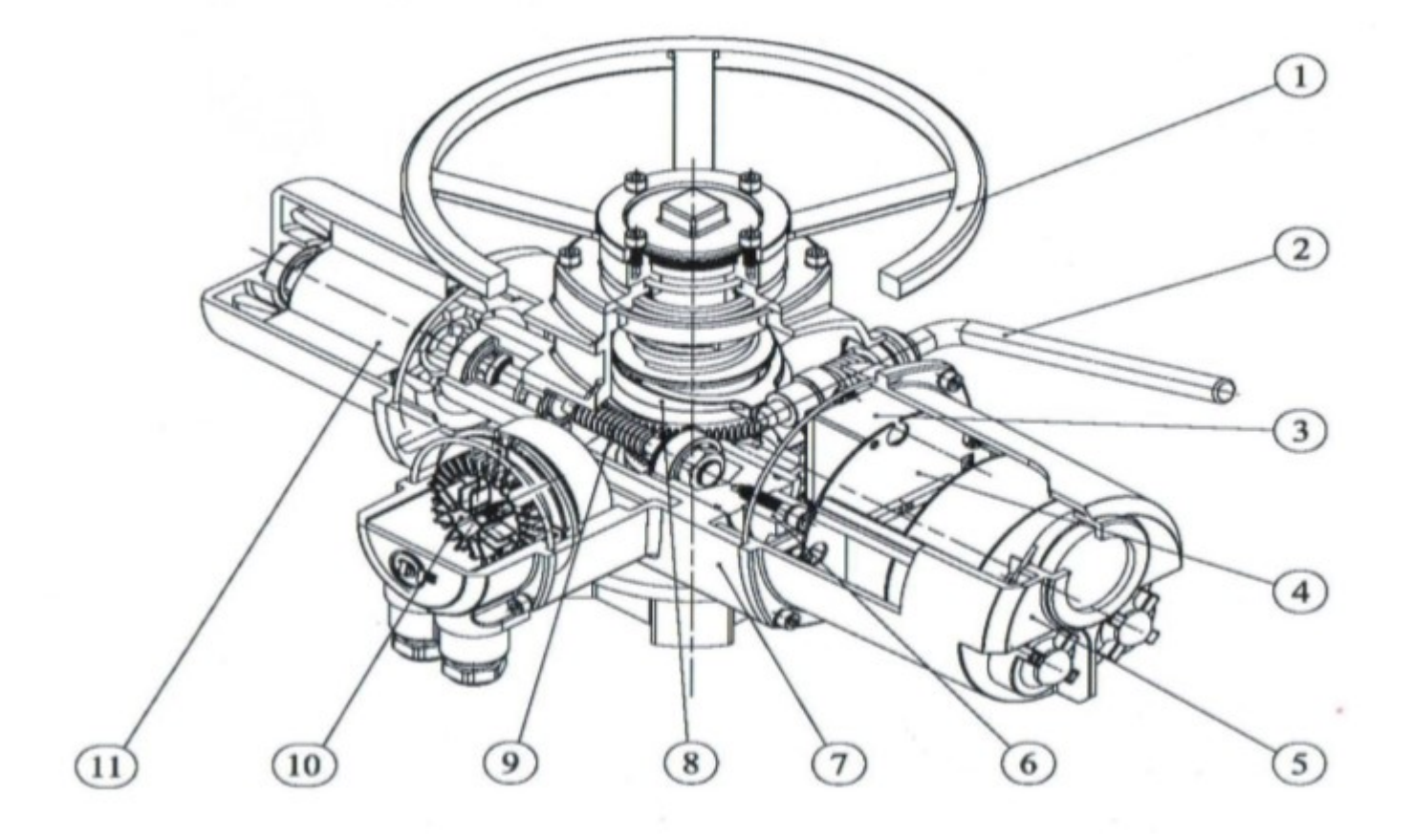

รูปที่ 7 แสดงส่วนประกอบของหัวขับมอเตอร์ ไฟฟ้า

- 1. พวงมาลัย
- 2. คัน โยก
- 3. ชุดควบคุมตำแหน่ง
- 4. ชุดควบคุมระบบการทำงาน
- 5. ฝาครอบส่วนชุดควบคุม
- 6. ชุดควบกุมแรงบิด
- 7. เสื้อหัวขับมอเตอร์ไฟฟ้า
- 8. ชุดเกียร์ขับเพลาประตูน้ำ
- 9. ชุดเกียร์
- 10. เทอมินอลบ็อกซ์
- 11. มอเตอร์ไฟฟ้า

# การบำรุงรักษา และแก้ไขปัญหาเบื้องต้น

### การบำรุงรักษา

อุปกรณ์แต่ละชิ้นได้รับการตรวจสอบและทดสอบก่อนการส่งมอบ และสามารถทำงานได้ตามสภาวะ ปกติ และไม่จำเป็นต้องบำรุงรักษาเป็นพิเศษ

ในส่วนของการดูแลทั่วไปอาจจะตรวจสอบคังนี้

- ตรวจเช็คสลักเกลียว ระหว่างประตูน้ำ และหัวขับมอเตอร์ ไฟฟ้า ว่าหลวมหรือ ไม่
- ตรวจสอบสภาพก้านประตูน้ำมีสิ่งสกปรก หรือต้องหล่อลื่นหรือไม่
- ตรวจสอบสภาพบอดี้ภายนอกว่าแตกหัก หรือไม่

# การแก้ไขปัญหาเบื้องต้น

 1) ไฟแสดงสถานะ ไฟเลี้ยงที่หน้าจอแสดงผล LCD ไม่ติด และ ไม่สามารถใช้งานด้วยระบบไฟฟ้าได้ ให้ ตรวจเช็กระบบไฟที่จ่ายเข้าตัวหัวขับมอเตอร์ไฟฟ้า
2) สัญลักษณ์แสดงสถานะ ไฟเลี้ยงมีปัญหา หมายเลข 16 ใน รูปที่ 5 หากมีขีดกลางกระพริบ ให้ ตรวจเช็กพาวเวอร์ซัพพลาย
3) สัญลักษณ์แสดงสถานะมอเตอร์ไฟฟ้าร้อนเกินเปลี่ยนเป็นรูป
(หมายเลข 15 ในรูปที่ 5) ให้ ลองหยุดการทำงานของหัวขับมอเตอร์ไฟฟ้าร้อนเกินเปลี่ยนเป็นรูป
(หมายเลข 15 ในรูปที่ 5) ให้ ลองหยุดการทำงานของหัวขับมอเตอร์ไฟฟ้าร้อนเกิน กรุณ
วิศูนย์บริการ
4) สัญลักษณ์แสดงสถานะแรงบิดเกิน เปลี่ยนเป็นรูป
และกระพริบ แสดงถึงการติดขัดขณะทำ การเปิด-ปิดประตูน้ำ ทำให้แรงบิดของมอเตอร์เกิน ให้ทำการตรวจเช็กประตูน้ำก่อนว่ามีสิ่งกีดขวาง การเปิด-ปิดหรือไม่ หากตรวจสอบแล้วไม่มีสิ่งกีดขวาง ให้ลองทำการหมุนเปิด-ปิด ประตูน้ำด้วยมือ แล้วเปลี่ยนมาเปิด-ปิดด้วยระบบไฟฟ้า หากสัญลักษณ์แสดงสถานะแรงบิดเกินยังไม่กลับเป็นปกติ กรุณาติดต่อสูนย์บริการ